АрсеналВидео – Arsenalvideo.by

# Инструкция по добавление камер в NVR для Hiwatch, Hikvision

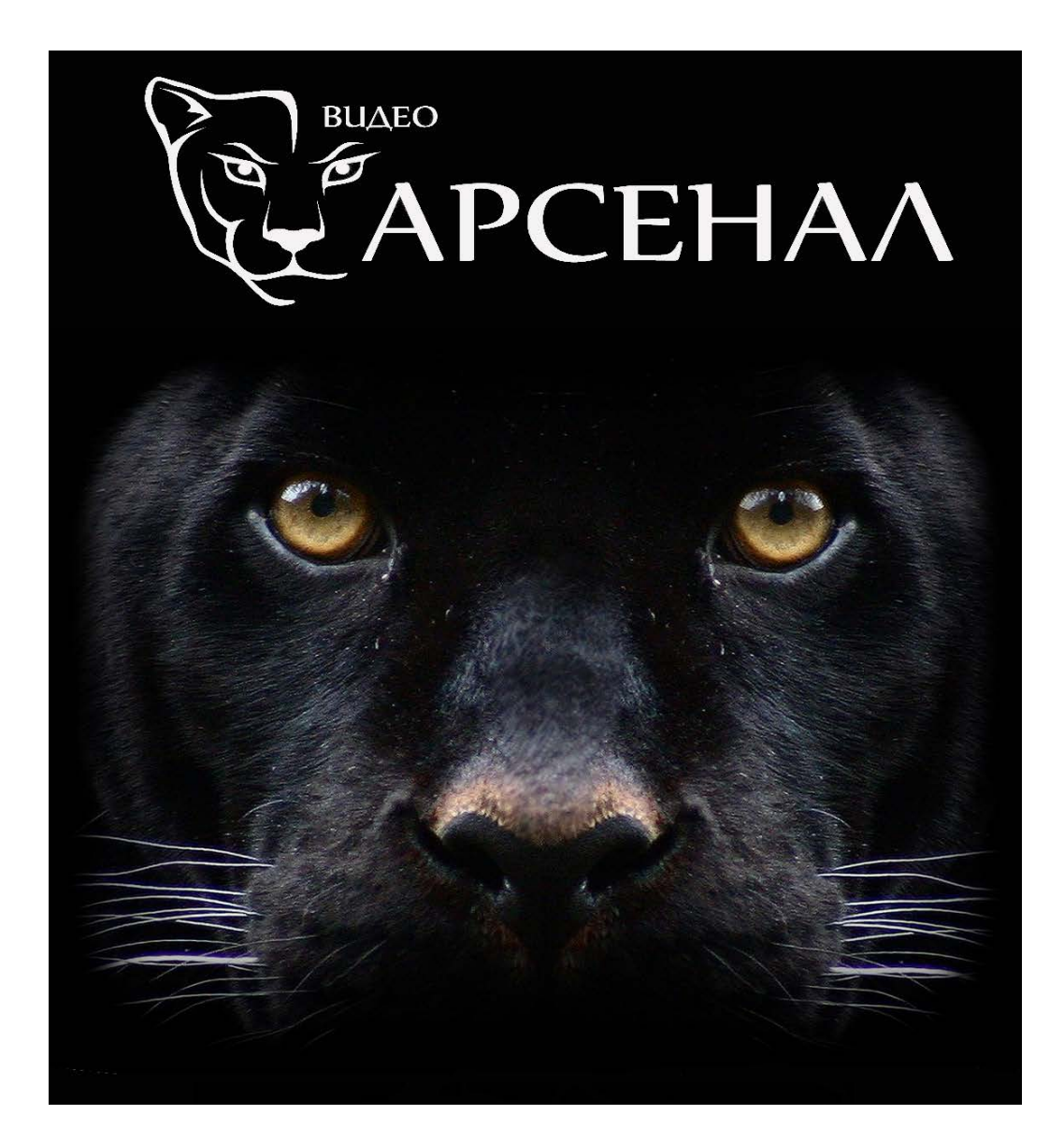

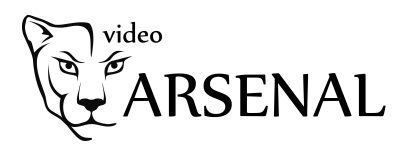

## Как добавить камеру в регистратор

Перед началом обновите прошивку регистратора до актуальной.

Камеру можно добавить в режиме Plug-n-play или Вручную. При добавлении в режиме plugn-play убедитесь что пароли от учетной записи admin совпадают на регистраторе и камере. Регистратор с РоЕ интерфейсами работает в 2х подсетях. Одна для внешнего LAN интерфейса, вторая для РоЕ портов. Эти подсети **не должны пересекаться**.

Внимание! - Режим Plug-n-play используется только для камер подключенных к PoE портам NVR, один PoE порт — одна камера!

#### Как добавить камеру в NVR в ручном режиме:

1. Подключите камеру к РоЕ свитчу, к этому же свитчу подключите регистратор. Не забудьте настроить сетевые интерфейсы у камеры и регистратора (чтобы они находились в пределах одной подсети.

2. Зайдите в Camera Management->Camera->IP Camera, выберите канал и нажмите Edit.

|                                   |             |                         | Ca           | amera Manageme | nt            |                       |      |            |               |
|-----------------------------------|-------------|-------------------------|--------------|----------------|---------------|-----------------------|------|------------|---------------|
| Camera                            | , IP Camera | IP Camera               | mport/Export | PoE Informatio | on            |                       |      |            |               |
|                                   | IP chann    | el password             | is visible.  |                |               |                       |      |            |               |
| ø osd                             | Camer       | Add/Delete              | Status       | Security       | IP Camera Add | r Edit                | Upgr | Camera Na  | ame Protoc ^  |
| 😔 Image                           | D1          | -                       |              | Risk Password  | 10.9.19.23    | X                     | -    | IPCamera ( |               |
| - 077                             | D2          | -                       | <b></b>      | Risk Password  | 10.9.6.12     | 1                     | -    | IPCamera ( | 02 HIKVIS     |
| 5 P12                             | D3          | -                       | ٢            | Weak Password  | 10.9.19.6     | 1                     | 1    | Camera 01  | HIKVIS        |
| 🏂 Motion                          | D4          | -                       | <b></b>      | N/A            | 192.168.254.2 | 1                     | -    | IPCamera ( | 04 HIKVIS     |
| 🕅 Drivacy Mask                    | D5          | -                       | ٢            | Weak Password  | 10.9.19.7     | 1                     | 1    | 45C5       | HIKVIS        |
| 2 Privacy Mask                    | D6          | -                       | <b></b>      | Weak Password  | 10.9.6.2      | 1                     | -    | Came       | HIKVIS        |
| 👋 Video Tampering                 | D7          | -                       |              | Weak Password  | 10.9.19.3     | 1                     | -    | Camera 01  | HIKVIS        |
| 7 Video Loss                      | D8          | -                       | <b></b>      | N/A            | 192.168.254.9 | 1                     |      | IPCamera ( |               |
| E VCA                             | D9<br><     | -                       |              | N/A            | 192.168.254.1 | 0 📝                   | -    | IPCamera ( |               |
|                                   | Refr        | Refresh One-touch Activ |              | v Upgrade Dele |               | lete One-touch Adding |      | ch Adding  | Custom Adding |
| Enable H.265 (For Initial Access) |             |                         |              |                |               |                       |      |            |               |
| ♠ Live View                       | Net Receive | e Idle Bandwi           | dth: 152Mbp: | S              |               |                       |      |            | Back          |

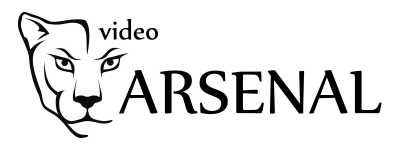

3. Выберите тип добавления «Вручную» и введите IP адрес, логин и пароль от камеры.

| Camera Management |                                                 |               |                |         |        |                        |            |  |  |  |
|-------------------|-------------------------------------------------|---------------|----------------|---------|--------|------------------------|------------|--|--|--|
| Camera            | , IP Camera IP Camera                           | Import/Export | PoE Informatio | n       |        |                        |            |  |  |  |
|                   |                                                 |               |                |         |        |                        |            |  |  |  |
| 💕 OSD             | IP Camera No.                                   | D1            |                |         |        | ra Name                | Protoc ^   |  |  |  |
| 😔 Image           | Adding Method                                   | Manual        |                |         |        | ∽ <mark>nera 01</mark> |            |  |  |  |
| - DT7             | IP Camera Address                               | 10.9.19.234   |                | nera 02 |        |                        |            |  |  |  |
| <b>0</b> F12      | Protocol                                        | HIKVISION     |                |         |        | ~ ra 01                | HIKVIS     |  |  |  |
| 1 Motion          | Management Port                                 | 8000          |                |         |        | nera 04                | HIKVIS     |  |  |  |
| Privacy Mask      | Channel Port                                    | 1             |                | ~       | HIKVIS |                        |            |  |  |  |
|                   | Transfer Protocol                               | Auto          |                | HIKVIS  |        |                        |            |  |  |  |
| 👋 Video Tampering | User Name                                       | admin         |                |         |        | ra 01                  | HIKVIS     |  |  |  |
| ? Video Loss      | Admin Password                                  | *******       |                |         |        | nera 08                | HIKVIS     |  |  |  |
|                   |                                                 |               |                |         |        | nera 09                |            |  |  |  |
| 🤄 VCA             |                                                 |               | Protocol       | OK      | Cancel |                        |            |  |  |  |
|                   |                                                 |               |                | - Art   |        | ling Cus               | Iom Adding |  |  |  |
|                   | Enable H.265 (For Initia                        | al Access)    |                |         |        |                        |            |  |  |  |
| ▲ Live View       | A Live View Net Receive Idle Bandwidth: 152Mbps |               |                |         |        |                        |            |  |  |  |

| Camera Management |            |                                   |                |               |       |            |      |         |            |         |          |
|-------------------|------------|-----------------------------------|----------------|---------------|-------|------------|------|---------|------------|---------|----------|
| Camera >          | IP Camera  | IP Camera                         | Import/Export  | PoE Informati | on    |            |      |         |            |         |          |
| 1                 | ■IP chann  | ■ IP channel password is visible. |                |               |       |            |      |         |            |         |          |
| ⊯r osd            | Camer      | Add/Delete                        | Status         | Security      | IP Ca | amera Addr | Edit | Upgr    | Camera Na  | ime F   | Protoc ^ |
| 🚭 Image           |            | -                                 | ٢              | Weak Password | 10.9. | .19.234    |      | 合       | DS-2CD24   | 22F-I H | IIKVIS   |
|                   | D2         |                                   | À              | Risk Password | 10.9. | .6.12      | 1    |         | IPCamera ( | 02 H    |          |
| 6 F12             | D3         |                                   | ۲              | Weak Password | 10.9. | .19.6      | 1    | 1       | Camera 01  | ŀ       | IIKVIS   |
| 🛬 Motion          | D4         |                                   |                | N/A           | 192.1 | 168.254.2  | 1    | -       | IPCamera ( | 04 H    | IIKVIS   |
| Privacy Mask      | D5         | -                                 | ۲              | Weak Password | 10.9. | .19.7      | 1    | 1       | 45C5       | ŀ       | IIKVIS   |
|                   | D6         | -                                 |                | Weak Password | 10.9. | .6.2       | 1    | -       | Came       | ŀ       | IIKVIS   |
| 👋 Video Tampering | D7         |                                   | <b></b>        | Weak Password | 10.9. | .19.3      | 1    |         | Camera 01  | ŀ       | IIKVIS   |
| Video Loss        | D8         | -                                 | <b></b>        | N/A           | 192.1 | 168.254.9  | 1    |         | IPCamera ( | 08 H    | IIKVIS   |
| 🔄 VCA             | D9         | -                                 |                | N/A           | 192.1 | 168.254.10 | 2    | -       | IPCamera ( | 09 H    |          |
|                   | Refr       | esh O                             | ne-touch Activ | / Upgrade     | 9     | Delete     |      | One-tou | ch Adding  | Custom  | Adding   |
|                   | Enable H.: | Enable H.265 (For Initial Access) |                |               |       |            |      |         |            |         |          |
| ✿ Live View       |            |                                   |                |               |       | Ba         | ick  |         |            |         |          |

Примечание: Если вы добавляете камеру в ручном режиме, и камера подключена через свитч, то пароли на камере и регистраторе могут отличаться.

Не нажимайте One-touch Adding если пароли на камере и регистраторе не совпадают.

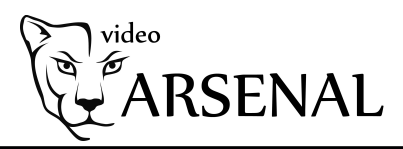

### Как добавить камеру в NVR с помощью режима Plug-n-Play.

1. Подключите камеру и регистратор. В данном примере камера подключена в порт 2. Используйте 8 жильную витую пару при подключении.

2.Заходим в Camera Management->Camera->IP Camera, выбираем канал D2 и жмем Edit

|    | Camera Management |                                       |                          |               |                |                |        |         |            |          |        |   |
|----|-------------------|---------------------------------------|--------------------------|---------------|----------------|----------------|--------|---------|------------|----------|--------|---|
| 4  | Camera >          | IP Camera                             | IP Camera                | Import/Export | PoE Informatio | on             |        |         |            |          |        |   |
|    | 0.05              | ■ IP channel password is visible.     |                          |               |                |                |        |         |            |          |        |   |
| 1  | OSD               | Camer                                 | Add/Delete               | Status        | Security       | IP Camera Addr | . Edit | Upgr    | Camera Na  | ime Pr   | otoc 🔨 | ] |
| •  | Image             | D1                                    | -                        | ۲             | Weak Password  | 10.9.19.234    | 1      | 1       | DS-2CD24   | 22F-I HI | KVIS   |   |
|    | DT7               |                                       | -                        | <u> </u>      | Risk Password  | 10.9.6.12      | K      | -       | IPCamera ( | 02 HI    |        | i |
| U  | F12               | D3                                    | -                        | ۲             | Weak Password  | 10.9.19.6      | 1      | 1       | Camera 01  | н        | KVIS   |   |
| t  | Motion            | D4                                    | -                        | <b></b>       | N/A            | 192.168.254.2  |        |         | IPCamera ( | 04 HI    | KVIS   | ſ |
| 11 | Privacy Mask      | D5                                    | -                        | ۲             | Weak Password  | 10.9.19.7      | 1      | 1       | 45C5       | HI       | KVIS   |   |
|    |                   | D6                                    |                          | <b></b>       | Weak Password  | 10.9.6.2       | 1      | -       | Came       | н        | KVIS   |   |
| *  | Video Tampering   | D7                                    | -                        | <u> </u>      | Weak Password  | 10.9.19.3      |        | -       | Camera 01  | н        | KVIS   |   |
| ?  | Video Loss        | D8                                    | -                        | <b></b>       | N/A            | 192.168.254.9  | 1      |         | IPCamera ( | 08 HI    | KVIS   |   |
|    |                   | D9                                    | -                        | <u> </u>      | N/A            | 192.168.254.10 | 1      | -       | IPCamera ( | оэ ні    | KVIS ~ |   |
| 6. | VCA               | <                                     |                          |               |                |                |        |         |            |          | >      |   |
|    |                   | Refre                                 | Refresh One-touch Activ. |               |                | Delet          | e      | One-tou | ch Adding  | Custom A | dding  |   |
|    |                   | Enable H.265 (For Initial Access)     |                          |               |                |                |        |         |            |          |        |   |
| A  | Live View         | W Net Receive Idle Bandwidth: 149Mbps |                          |               |                |                |        |         |            |          | k      |   |

#### 3. Выбираем метод добавления Plug-n-Play и жмем OK

|    |                 |                           | Camera Management           |            |          |
|----|-----------------|---------------------------|-----------------------------|------------|----------|
| -  | Camera          | IP Camera IP Camera In    | port/Export PoE Information |            |          |
|    |                 |                           |                             |            |          |
| 1  | OSD             | IP Camera No.             | D2                          | ra Name    | Protoc ^ |
| •  | Image           | Adding Method             | Manual ~                    | CD2422F-I  | HIKVIS   |
|    |                 | IP Camera Address         | Manual                      | nera 02    |          |
| D  | PTZ             | Protocol                  | Plug-and-Play               | ra 01      | HIKVIS   |
| t  | Motion          | Management Port           |                             | nera 04    | HIKVIS   |
|    | Drivoov Mook    | Channel Port              | 1 ~                         |            | HIKVIS   |
| 14 | Flivacy Wask    | Transfer Protocol         | Auto ~                      |            | HIKVIS   |
| *  | Video Tampering | User Name                 | admin                       | ra 01      | HIKVIS   |
| ?  | Video Loss      | Admin Password            |                             | nera 08    | HIKVIS   |
|    |                 |                           | ·                           | nera 09    | HIKVIS 🗡 |
|    | VCA             |                           | Distant OK Consel           |            |          |
|    |                 | 6                         |                             | ling Custo | m Adding |
|    |                 | Enable H.265 (For Initial |                             |            |          |
| A  | Live View       | Net Receive Idle Bandwid  |                             | Back       |          |

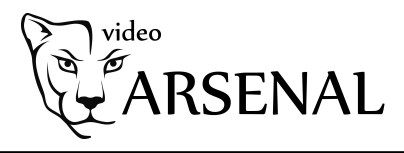

|    |                 |                                   |                         | Ca            | amera Manageme  | nt             |      |         |            |               |   |  |  |
|----|-----------------|-----------------------------------|-------------------------|---------------|-----------------|----------------|------|---------|------------|---------------|---|--|--|
| -  | Camera >        | IP Camera                         | IP Camera               | Import/Export | PoE Information | on             |      |         |            |               |   |  |  |
|    |                 | ■ IP channel password is visible. |                         |               |                 |                |      |         |            |               |   |  |  |
| 1  | OSD             | Camer                             | Add/Delet               | e Status      | Security        | IP Camera Addr | Edit | Upgr    | Camera Na  | me Protoc     | ^ |  |  |
| ø  | Image           | D1                                | -                       | ۲             | Weak Password   | 10.9.19.234    | 1    | 1       | DS-2CD242  | 22F-I HIKVIS  |   |  |  |
|    | DT7             | D2                                | -                       | R             | N/A             | 192.168.254.5  | 2    | 含       | FISHEYE    | HIKVIS        |   |  |  |
| 0  | PIZ             | D3                                | -                       | ۲             | Weak Password   | 10.9.19.6      | 1    | 1       | Camera 01  | HIKVIS        |   |  |  |
| t  | Motion          | D4                                | -                       | <b></b>       | N/A             | 192.168.254.2  | 1    | -       | IPCamera 0 | 4 HIKVIS      |   |  |  |
| 22 | Privacy Mask    | D5                                | -                       | ۲             | Weak Password   | 10.9.19.7      |      | 1       | 45C5       | HIKVIS        |   |  |  |
|    | in mady made    | D6                                | -                       | <b></b>       | Weak Password   | 10.9.6.2       | 1    | -       | Came       | HIKVIS        |   |  |  |
| *  | Video Tampering | D7                                | -                       | <b></b>       | Weak Password   | 10.9.19.3      | 1    | -       | Camera 01  | HIKVIS        |   |  |  |
| ?  | Video Loss      | D8                                | -                       |               | N/A             | 192.168.254.9  | 1    | -       | IPCamera 0 |               |   |  |  |
|    |                 | D9                                | -                       | <u> </u>      | N/A             | 192.168.254.10 | 1    | -       | IPCamera 0 | 9 HIKVIS      | ~ |  |  |
| 6  | VCA             |                                   |                         |               |                 |                |      |         |            | 2             |   |  |  |
|    |                 | Refre                             | Refresh One-touch Activ |               |                 | Delete         | •    | One-tou | ich Adding | Custom Adding | g |  |  |
|    |                 | Enable H.2                        | 65 (For Init            | al Access)    |                 |                |      |         |            |               |   |  |  |
| A  | Live View       |                                   |                         |               |                 |                |      |         |            | Back          |   |  |  |

#### Внимание!

1. Убедитесь что у камеры и регистратора одинаковые пароли 2. Не нажимайте One touch Adding